# Hinweis

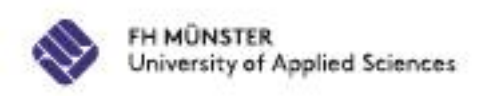

## Anmeldefristen

Die Anmeldezeiträume sind <u>verbindlich</u> und <u>strikt</u> einzuhalten!

- Studierende sind verpflichtet, rechtzeitig vor der jeweiligen Prüfung ihren Anmeldestatus zu überprüfen (<u>Mitwirkungspflicht!).</u>
- Bei Problemen bzgl. der Anmeldung melden Sie sich bitte <u>sofort und innerhalb des</u> <u>Prüfungszeitraums.</u>
- Abmeldungen sind bis eine Woche vor der jeweiligen Prüfung möglich!
- Bei Krankheit: reichen Sie innerhalb von <u>3 Werktagen Ihr ärztliches Attest</u> (evtl. Arbeitsunfähigkeitsbescheinigung) für diesen Prüfungstag ein. Ansonsten wird dieser Versuch als "nicht bestanden" wegen "Nicht-Erscheinen" bewertet. Eine Kopie vorab per E-Mail reicht aus, allerdings muss das Original innerhalb von 3 Werktagen nachgereicht werden.

## Hinweis

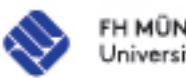

Versäumnis, Täuschung

Eine Prüfungsleistung wird als "nicht ausreichend" (5,0) bewertet, wenn die Kandidatin oder der Kandidat einem Prüfungstermin

- ohne triftigen Grund fern bleibt
- nach Beginn der Prüfung ohne triftigen Grund von der Prüfung zurücktritt

Versucht die Kandidatin oder der Kandidat, das Ergebnis der Prüfungsleistung durch **<u>Täuschung</u>** oder Benutzung nicht zugelassener Hilfsmittel zu beeinflussen, wird die betreffende Prüfungsleistung als "nicht ausreichend" (5,0) bewertet. Die erforderliche Feststellung trifft der Prüfungsausschuss.

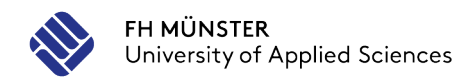

## Prüfungs- und Anmeldezeiträume bis Ende SoSe 2027

## Wintersemester 2022/2023

|            | Prüfungszeitraum                          | Anmeldezeitraum         |
|------------|-------------------------------------------|-------------------------|
| Vortermin  | 30.01.2023 - 10.02.2023                   | 01.12.2022 - 19.12.2022 |
|            | 13.02.2023 – 17.02.2023 (nur 5. Semester) |                         |
| Nachtermin | 06.03.2023 - 17.03.2022                   | 01.02.2023 - 15.02.2023 |

#### Sommersemester 2023

|            | Prüfungszeitraum        | Anmeldezeitraum         |
|------------|-------------------------|-------------------------|
| Vortermin  | 03.07.2023 - 14.07.2023 | 01.06.2023 - 15.06.2023 |
| Nachtermin | 11.09.2023 - 22.09.2023 | 01.08.2023 - 15.08.2023 |

#### Wintersemester 2023/2024

|            | Prüfungszeitraum                        | Anmeldezeitraum         |
|------------|-----------------------------------------|-------------------------|
| Vortermin  | 29.01.2024 - 09.02.2024                 | 01.12.2023 - 15.12.2023 |
|            | 12.02.2024 – 16.02.24 (nur 5. Semester) |                         |
| Nachtermin | 04.03.2024 - 15.03.2024                 | 01.02.2024 - 15.02.2024 |

#### Sommersemester 2024

|            | Prüfungszeitraum        | Anmeldezeitraum         |
|------------|-------------------------|-------------------------|
| Vortermin  | 01.07.2024 - 12.07.2024 | 03.06.2024 - 17.06.2024 |
| Nachtermin | 09.09.2024 - 20.09.2024 | 01.08.2024 - 15.08.2024 |

#### Wintersemester 2024/2025

|            | Prüfungszeitraum                          | Anmeldezeitraum         |
|------------|-------------------------------------------|-------------------------|
| Vortermin  | 03.02.2025 - 14.02.2025                   | 02.12.2024 - 16.12.2024 |
|            | 17.02.2025 – 21.02.2025 (nur 5. Semester) |                         |
| Nachtermin | 10.03.2025 - 21.03.2025                   | 03.02.2025 - 17.02.2025 |

#### Sommersemester 2025

|            | Prüfungszeitraum        | Anmeldezeitraum         |
|------------|-------------------------|-------------------------|
| Vortermin  | 30.06.2025 - 12.07.2025 | 02.06.2025 - 16.06.2025 |
| Nachtermin | 08.09.2025 - 19.09.2025 | 01.08.2025 - 15.08.2025 |

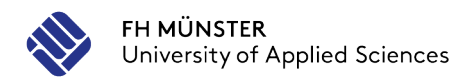

### Wintersemester 2025/2026

|            | Prüfungszeitraum                          | Anmeldezeitraum         |
|------------|-------------------------------------------|-------------------------|
| Vortermin  | 02.02.2026 - 13.02.2026                   | 01.12.2025 - 15.12.2025 |
|            | 16.02.2026 – 20.02.2026 (nur 5. Semester) |                         |
| Nachtermin | 09.03.2026 - 20.03.2026                   | 02.02.2026 - 16.02.2026 |

#### Sommersemester 2026

|            | Prüfungszeitraum        | Anmeldezeitraum         |
|------------|-------------------------|-------------------------|
| Vortermin  | 06.07.2026 - 17.07.2026 | 01.06.2026 - 15.06.2026 |
| Nachtermin | 07.09.2026 - 18.09.2026 | 03.08.2026 - 17.08.2026 |

### Wintersemester 2026/2027

|            | Prüfungszeitraum                          | Anmeldezeitraum         |
|------------|-------------------------------------------|-------------------------|
| Vortermin  | 01.02.2027 - 12.02.2027                   | 01.12.2026 - 15.12.2026 |
|            | 15.02.2027 – 19.02.2027 (nur 5. Semester) |                         |
| Nachtermin | 08.03.2027 - 19.03.2027                   | 01.02.2027 - 15.02.2027 |

#### Sommersemester 2027

|            | Prüfungszeitraum        | Anmeldezeitraum         |
|------------|-------------------------|-------------------------|
| Vortermin  | 05.07.2027 - 16.07.2027 | 01.06.2027 - 15.06.2027 |
| Nachtermin | 13.09.2027 – 24.09.2027 | 02.08.2027 - 16.08.2027 |

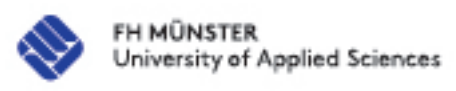

## Prüfungsanmeldung myFH-Portal

| myFH-Portal                              |  |
|------------------------------------------|--|
| Loggen Sie sich mit Ihrer FH-Kennung ein |  |

Mein Studium

Mein Studienplaner

Prüfungsanmeldung

oben rechts bei Prüfungen (Alle) auswählen (wichtig)

Prüfungsanmeldung Modul auswählen

Termine wichtig – richtigen Prüfungszeitraum anwählen (WS 2022 Termin 02)

 Modul aussuchen und Strukturbaum mit (+) öffnen

 dann Prüfung auswählen und

 auf <u>Anmelden</u> gehen

Prüfungsanmeldung

Anmelden

Prüfungsanmeldung – Bestätigung

Zurück zur Startseite myFH-Portal

Übersicht unter Meine Belegungen/Anmeldungen aufrufen

<u>WICHTIG</u>: PDF erstellen und speichern, damit Sie einen Nachweis bei auftretenden Problemen haben.

# myFH-Portal (1)

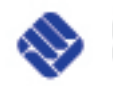

FH MÜNSTER University of Applied Sciences

## Prüfungsanmeldungen - Einloggen

| Datei Bearbeiten Ansicht Chronik Lesezeichen Extras Hilfe                                  |                                                                                      | - • ×                                  |
|--------------------------------------------------------------------------------------------|--------------------------------------------------------------------------------------|----------------------------------------|
| Identity Provider der Fachhochschu 🗙 🕂                                                     |                                                                                      |                                        |
| ← → C û                                                                                    | AML2/Redirect/SSO?execution=e1s1                                                     |                                        |
| 🔞 Erste Schritte [11] InfoSite 6 📎 Mein persönliches Ho 🐇 ATOSS Staff Efficiency 🗞 h       | tps://cams.fh-muen                                                                   |                                        |
| FH MÜNSTER<br>University of Applied Sciences                                               | https://camsifh-muenster.de/qisserver/pasByStudent-flow&_flowExecutionKey=e1s4#      |                                        |
|                                                                                            |                                                                                      | C EN                                   |
|                                                                                            |                                                                                      |                                        |
|                                                                                            | Anmelden                                                                             |                                        |
|                                                                                            | Anmelden bei FH Münster (WWW)                                                        |                                        |
|                                                                                            | FH-Kennung                                                                           |                                        |
|                                                                                            | Passwort                                                                             |                                        |
|                                                                                            | Passwort vergessen? Neu registrieren                                                 |                                        |
| https://cams.fh-muenster.de/gisserver/pages/cm/exa/examAssessment/examsByStudent/examsBySt | dentHeaderxhtmi?_flowId=searchStudentForExamsByStudent-flow8;_flowExecutionKey=e1s4# |                                        |
| 🖶 🔎 Suchbegriff hier eingeben 🛛 🗮 🧮 💽                                                      | wei 🌍 tol 🗛 🚳                                                                        | へ 行 句) 12:57<br>の1.12.2020 <b>そ</b> 2) |

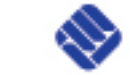

# myFH-Portal (2)

## Prüfungsanmeldungen – Einloggen

## Startseite

| Wilkommen an der FH Münst X       ■ myFH-Portal - PH Münster       X       ▲                                                                                                    |                                                                                                    |  |  |
|----------------------------------------------------------------------------------------------------|----------------------------------------------------------------------------------------------------|--|--|
| <ul> <li>C @ @ ■ https://www.fh-muenster.de/myfh/</li> <li>Este Schritte [] InfoSte 6 @ Mein personnliches Ho @ ATOSS Staff Efficiency @ https://cams.fh-muen @ pixx.io</li> <li>C Wulcklinks </li> <li>C WULcklinks </li> <li>MyFH Portal</li> <li>Hallo Teststudent Physikalische Technik!</li> </ul>                                                                                                    | Immediate     Immediate     Imme |  |  |
| Este Schrite [t] Infolie 6 ♦ Mein personliches Ho ♥ ATOSS Staff Efficiency ♦ https://cams.fh-muen                                                                                                    | * C Q & C O EN MENÚ E                                                                                                    |  |  |
| WÜNSTER         Quicklinks         MyFH Portal         Hallo Teststudent Physikalische Technik!                                                                                                    | A C A C O EN MENÚ E                                                                                                    |  |  |
| Guicklinks ∑<br>myFH Portal<br>Hallo Teststudent Physikalische Technik!                                                                                                    | * Q * V OEN MENŬ =                                                                                                    |  |  |
| myFH Portal<br>Hallo Teststudent Physikalische Technik!                                                                                                    | 🌣 Portaleinstellungen                                                                                                    |  |  |
| my <b>FH</b> <sup>Portal</sup><br>Hallo Teststudent Physikalische Technik!                                                                                                    | 🌣 Portaleinstellungen                                                                                                    |  |  |
| Hallo Teststudent Physikalische Technik!                                                                                                    |                                                                                                    |  |  |
|                                                                                                    |                                                                                                    |  |  |
| CORONA - KONTAKTVERFOLGUNG 🛆 🗢 MEIN STUDIUM                                                                                                    |                                                                                                    |  |  |
| Ø QR-Code scannen     → Manueller Check-in     Mein Studienplaner     Image: Prüfungen anmelden und Veranstaltungen belegen     Image: Prüfungen anmelden und Veranstaltungen belegen                                                                                                    | CHTEN (0)                                                                                                    |  |  |
| HILFE UND KONTAKT Mein Semesterplan Belegte Veranstaltungen im Wachenplan ansehen myFH-Fortal-Team Anderung im Studieng                                                                                                    | aner 17.09.2020                                                                                                    |  |  |
| Meine Leistungen         Leistungsübersicht abrufen         Leistungsübersicht abrufen         Leibe Studierende,                                                                                                    |                                                                                                    |  |  |
| Wobei können wir Ihnen helfen?         Meine Belegungen/Anmeldungen         Image: Compute Management         Image: Compute Management | H Münster<br>daten 12.08.2020<br>ng Blosignale:                                                                                                    |  |  |
| Meine Dokumente         Image: Compus Management         Compus Management           Bescheide abrufen         Image: Compus Management         Anderung der Prüfung                                                                                                    | H Münster<br>daten 12.08.2020<br>ng Biophysik:                                                                                                    |  |  |
| Vorlesungsverzeichnis anzeigen     Image: Computer Statusänderung in Leit       Alle Lehrveranstaltungen unserer Hochschule einsehen     Image: Computer Statusänderung in Leit                                                                                                    | H Münster<br>ung zu Pröfung 04.08.2020<br>020.0.P - B                                                                                                    |  |  |
| Studiengangspläne anzeigen  Veranstattungen eines Studiengangs einsehen   Campus Monogement Statusänderung in Lei                                                                                                    | H Münster<br>ung zu Pröfung 04.08.2020                                                                                                    |  |  |
| Um unsere Webseite für Sie optimal zu gestalten und fortlaufend verbessern zu<br>können vervenden wir Cookier, Weiterg leidemotionen und für Möllichkeit zum                                                                                                    | alle anzeigen                                                                                                    |  |  |
| Widerruf finden Sie in unserer Datenschutzerklärung.                                                                                                    |                                                                                                    |  |  |
|                                                                                                    |                                                                                                    |  |  |

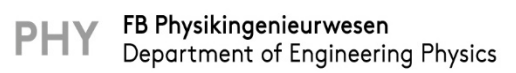

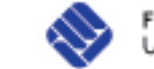

# myFH-Portal (3)

## Prüfungsanmeldungen – Strukturbaum

## Modul heraussuchen und Strukturbaum (+) öffnen

## Prüfung wählen (PHY.1.0118.0.P) und auf "Anmelden" gehen

| icklinks 🐃                                                                                                    | 📩 🗸 🔍 👗 🗸 🕲 EN MEN                                   |
|----------------------------------------------------------------------------------------------------|------------------------------------------------------|
|                                                                                                    |                                                      |
|                                                                                                    | C Portaleinstellun                                   |
| Studienplaner mit Modulplan Physikalische Technik B. Sc. (BT)                                                                                                    |                                                      |
| Modulplan anzeigen                                                                                                    | <b>U</b> Hilfe                                       |
| Termine Wintersemester 2020 🗸                                                                                                    | 🔯 Veranstaltungen ausblenden                         |
|                                                                                                    |                                                      |
| in Protongsordnung suchen                                                                                                    | t≣ unsammannen _1≣ unsammannen                       |
| Struktur der Prüfungsordnung - Alle Studiensemester                                                                                                    | Aktionen Status                                      |
| 🔄 🔤 Physikalische Technik B.Sc Biomedizinische Technik (PO 2018)                                                                                                    |                                                      |
| 📼 🔁 🕿 84.217.BM.2018.AK - Abschluss B.Sc. Physikalische Technik (BM) PO 2018 - 180,0 Credits                                                                                                    |                                                      |
| - Σ 84.217.BM.2018.GK - Gesamtkonto B.Sc. Physikalische Technik (BM) PO 2018 - 180,0 Credits                                                                                                    | Ihr aktueller Status WISe 2020<br>Leistung vorhanden |
| 🕂 🕂 🛊 PHY.1.0001.0.M* - Abschlussarbeit B.Sc. Physikalische Technik PO 2018 - Pflicht - 12,0 Credits                                                                                                    |                                                      |
| + 🛊 PHY.1.0044.0.M* - Kolloquium B.Sc. Physikalische Technik PO 2018 - Pflicht - 3,0 Credits                                                                                                    |                                                      |
| 🔤 🚽 🖉 84.217.2018.PK - Pflichtbereichkonto B.Sc. Physikalische Technik PO 2018 - 99,0 Credits                                                                                                    |                                                      |
| 🕂 🕂 🛊 PHY.1.0075.0.M* - Mathematik und Praktikum Rechnen - Pflicht - 13,0 Credits                                                                                                    |                                                      |
| + 🛊 PHY.1.0092.0.M* - Physik - Pflicht - 13,0 Credits                                                                                                    |                                                      |
|                                                                                                    |                                                      |
|                                                                                                    |                                                      |
| + DPHY.1.0118.0.V - Technische Mechanik - Vorlesung - Pflicht                                                                                                    |                                                      |
| + DPHY 1.0118.0.V.2 - Technische Mechanik - Übung - Pflicht                                                                                                    |                                                      |
| - 🦞 PHY.1.0118.0.P - Technische Mechanik - Pflicht                                                                                                    | R Anmelden                                           |
| <ul> <li>Technische Mechanik, Prüfungsperiode 2</li> <li>Donnerstag, 04.02.2021 von 13:30 bis 16:30 D 250</li> <li>Prüfungsform: Klausur</li> <li>Prüfer/in: <u>Prof. Dring. Riedl, Alexander</u></li> </ul> |                                                      |
| + 🛊 PHY.1.0145.0.M* - Konstruktionstechnik/CAD - Pflicht - 6,0 Credits                                                                                                    |                                                      |
| + 📌 PHY.1.0031.0.M* - Elektrotechnik - Pflicht - 8,0 Credits                                                                                                    |                                                      |
| + 😤 PHY.1.0085.0.M* - Mess- und Regelungstechnik - Pflicht - 11,0 Credits                                                                                                    |                                                      |
| + 🕂 PHY.1.0010.0.M*- Analog- und Digitaltechnik - Pflicht - 7,0 Credits                                                                                                    |                                                      |
| + 🕏 CIW. 1.0088.0.M* - Chemie für Ingenieure - Pflicht - 5,0 Credits                                                                                                    |                                                      |
| + 🗱 PHY.1.0065.0.M* - Maschinen- und Konstruktionselemente - Pflicht - 5,0 Credits                                                                                                    |                                                      |

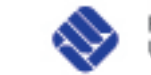

# myFH-Portal (4)

## Prüfungsanmeldungen – Anmeldung

Anmeldung ist erfolgt

| iicklinks ~                                                                  |                                                                                                    |                                                                               | \$ V C                                  | 2, 👗 🗸 🚳 EN ME     |
|------------------------------------------------------------------------------|----------------------------------------------------------------------------------------------------|-------------------------------------------------------------------------------|-----------------------------------------|--------------------|
| ////////                                                                     | ///////////////////////////////////////                                                                                                    | ///////////////////////////////////////                                       | /////////////////////////////////////// |                    |
|                                                                              |                                                                                                    |                                                                               |                                         |                    |
| i i oi tui                                                                   |                                                                                                    |                                                                               |                                         | 🏟 Portaleinstellur |
| Studienplaner mit Modulplar                                                  |                                                                                                    |                                                                               |                                         |                    |
| PHY.1.0118.0.P: Technische Med                                               | hanik                                                                                                    |                                                                               |                                         |                    |
| Leistung wird angerechnet auf: Techr<br>Physikalische Technik (BM) PO 2018 ( | ische Mechanik (Nr=PHY.1.0118.0.M*) - Pflichtbereichkonto B.Sc. Physikalische Tr<br>Nr=84.217.BM.2018.GK) - Abschluss B.Sc. Physikalische Technik (BM) PO 2018 (Nr | echnik PO 2018 (Nr=84.217.2018.PK) - Gesamtkonto B.Sc.<br>=84.217.BM.2018.AK) |                                         |                    |
| Aktionen & Meldungen                                                         | Termine & Räume                                                                                                    | Bemerkung                                                                     |                                         |                    |
| Keine Anmeldung möglich                                                      | Technische Mechanik                                                                                                    |                                                                               |                                         |                    |
| Die Rücktrittsfrist läuft am<br>20.04 2024 42 20 00 ch                       | Prüfungsperiode 2, Wintersemester 2020<br>Donnerstag, 04.02.2021 von 13:30 bis 16:30<br>Defenserer Mensen                                                          |                                                                               |                                         |                    |
| 28.01.2021 13:30:00 ab.                                                      | Prutungsform: Klausur                                                                                                    |                                                                               |                                         |                    |
| Sie sind bereits zugelassen                                                  | D 250                                                                                                    |                                                                               |                                         |                    |

Abbrechen

# myFH-Portal (5)

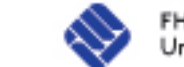

## Prüfungsanmeldungen – Bestätigung speichern

## Zurück auf die Startseite in myFH-Portal

Übersicht unter: Meine Belegungen/Anmeldungen abrufen

| ∩Y <b>FH</b> Portal            |             |                                                                                                    |            | 🗘 Portaleinstellu                                                                                                    |  |  |
|--------------------------------|-------------|----------------------------------------------------------------------------------------------------|------------|----------------------------------------------------------------------------------------------------|--|--|
| allo Teststudent Physikalisch  | e Technik!  |                                                                                                    |            |                                                                                                    |  |  |
| ORONA - KONTAKTVERFOLGUNG      | A           |                                                                                                    |            |                                                                                                    |  |  |
| ® QR-Code scannen → Manuelk    | er Check-in | Mein Studienplaner<br>Profungen anmelden und Veranstaltunge                                           | <b>(i)</b> | MEINE NACHRICHTEN (2)                                                                                                  |  |  |
| IILFE UND KONTAKT              |             | Mein Semesterplan<br>Belegte Veranstaltungen im Wochenglan                                            | <b>(i)</b> | Campus Management FH Münster<br>Statusänderung in Leistung zu Präfung 01.12.2020                                       |  |  |
|                                |             | Meine Leistungen<br>Leistungsübersicht abrufen                                                        | í          | Für die Prüfung PHY.1.0118.0.P - T                                                                                     |  |  |
| Vobei können wir ihnen helfen? |             | Meine Belegungen/Anmeldungen<br>Obersicht belegter Veranstaltungen und angemeldeter Prüfungen abrufen | í          | Statusähderung in Leistung zu Präfung 01.12.2020<br>Fär die Präfung PHY.1.0118.0.P - T                                 |  |  |
|                                | ~           | Meine Dokumente<br>Bescheide abrufen                                                                  | í          | Campus Management FH Münster<br>Statusänderung in Leistung zu Prüfung 01.12.2020<br>Für die Prüfung PHY.1.0118.0.P - T |  |  |
|                                |             | Vorlesungsverzeichnis anzeigen<br>Alle Lehrveranstaltungen unserer Hochschule einsehen                | í          | myFH-Portal-Team<br><b>Änderung im Studienplaner</b> 17.09.2020<br>Liebe Studierende,                                  |  |  |
|                                |             | Studiengangspläne anzeigen<br>Veranstaltungen eines Studiengangs einsehen                             | i          | Campus Management FH Münster<br>Änderung der Prüfungsdaten 12.08.2020                                                  |  |  |
| Anhang hinzufügen absen        |             | Räume suchen<br>Räume suchen                                                                          |            | Änderung (en) an Prüfung Biosignale:<br>alle anzeige                                                                   |  |  |
| GM UMFRAGE                     |             |                                                                                                    | i          | L                                                                                                    |  |  |
|                                |             | Foto hochladen                                                                                        | (1)        |                                                                                                    |  |  |

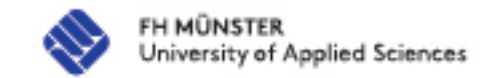

# myFH-Portal (6)

## Prüfungsanmeldungen – Speichern und drucken

### PDF-Dokument erstellen und speichern

Unter Detailansicht und Parallelgruppen/Termine lässt sich der zugewiesene Raum einsehen

| clinks 🗹                                                                                                    |     |                                                                |                                         | ☆ ✓ Q <b>i 0</b>           | S EN M               |
|----------------------------------------------------------------------------------------------------|-----|----------------------------------------------------------------|-----------------------------------------|----------------------------|----------------------|
|                                                                                                    |     | ///////////////////////////////////////                        | /////////////////////////////////////// |                            | ///////              |
|                                                                                                    |     |                                                                |                                         |                            | 🏚 Portaleinstellu    |
| elegungen                                                                                                    |     |                                                                |                                         |                            |                      |
| PDE-Dokument erstellen                                                                                                    |     |                                                                |                                         |                            | (i) Hilfe            |
| mester Wintersemester 2020/21                                                                                                    |     |                                                                |                                         |                            |                      |
| Whether the sentester 2020/21                                                                                                    |     |                                                                |                                         |                            |                      |
|                                                                                                    |     |                                                                |                                         | Veranstaltungen ausblenden | Reference ausblenden |
| Praktikum/Übung: PHY.ACV.01 Open-Source-Software-Schulung zur Erstellung einer Bach                                                                                                    | eit |                                                                |                                         |                            |                      |
| Termine und Räume                                                                                                    |     | Status                                                         | Aktionen                                |                            |                      |
| alle Studierenden Open-Source-Software-Schulung zur Erstellung einer Bachelorarbeit<br>Montag, 04.01.2021 von 13:30 bis 17:00 Einzeltermin in Raum D 220<br>Dozentvin: Dpil-Phys, Gilbert, Markus Christian<br>Montag, 11.01.2021 von 14:00 bis 17:30 Einzeltermin in Raum D 220<br>Dozentvin: Dpil-Phys, Gilbert, Markus Christian |     | lhr aktueller Status WiSe 2020<br>zugelassen                   | Details.anzeigen                        |                            |                      |
| Prüfung: PHY.1.0118.0.P Technische Mechanik                                                                                                    | 7   |                                                                |                                         |                            |                      |
| Termine und Räume                                                                                                    |     | Status                                                         | Aktionen                                |                            |                      |
| 1. Parallelgruppe Technische Mechanik Onnerstag, 40.2.2021 von 13:30 bis 16:30 in Raum D 250 Prüfungsform: Klausur Prüfer/-in: <u>Prof. DrIng. Riedl, Alexander</u>                                                                                                    |     | inr aktueller status - Wise 2020<br>zugelassen                 | Abmelden                                |                            |                      |
| Prüfung: PHY.1.0021.0.P Biosignale                                                                                                    |     |                                                                |                                         |                            |                      |
| Termine und Räume                                                                                                    |     | Status                                                         | Aktionen                                |                            |                      |
| alle Studierenden Biosignale in R. B 108<br>Montag, 14.09.2020 Keine Uhrzeit festgelegt<br>Prüfungsform: Mündlich                                                                                                    |     | Ihr aktueller Status WiSe 2020<br>zugelassen (unter Vorbehalt) | Details anzeigen                        |                            |                      |